## Инструкция по выставлению отметок по предметам с безотметочной системой оценивания, зачет/незачет в АИС СГО

Инструкция предназначена для сотрудников школ, ответственных за работу в АИС «Сетевой город. Образование» (АИС СГО), у которых есть право работать с классами и предметами.

Если образовательной внутренними локальными актами организации предусмотрена безотметочная система оценивания и/или «зачет/незачет» по предметам для отдельных отдельным классов, то В автоматизированной информационной системе «Сетевой город. Образование» (АИС СГО) необходимо правильно выставлять итоговые отметки в классных журналах по таким предметам. Если отметки не внесены в АИС СГО, понижается процент выставления итоговых отметок в электронном журнале всей школы (показатель «% выставленных итоговых оценок за периоды» отчета «Отчет по ведению электронных журналов»).

**ВАЖНО!** Установление системы оценивания должно выполняться **в начале учебного года**, пока не выставлены итоговые оценки по предмету за учебный период! При использовании системы оценивания «не оценивается» в последующих четвертях в итоговых отметках помимо выставления отметки «не оценивается» (н/оц) будет возможность выбора оценки (Рис. 1).

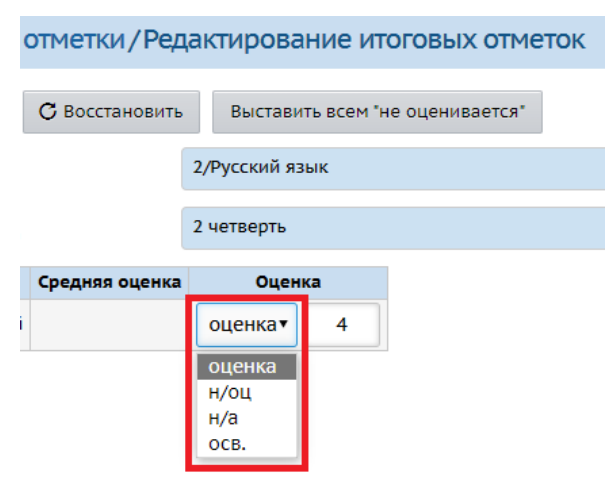

Рис. 1

Из справки СГО: как правило, отметка "**н**/**a**" ставится тем учащимся, которые не аттестованы по неуважительной причине **хотя бы по одному предмету**; отметка **"осв."** - тем, которые не аттестован по всем предметам по уважительной причине (болезнь и т.п.).

Рассмотрим на конкретном примере, какие действия необходимо выполнить, если в классе изучается предмет, который не оценивается.

Пример: в 9В классе в учебном плане есть предмет с безотметочной системой оценивания – родной язык (русский). Для того, чтобы отметки по данному предмету были учтены в проценте выставления итоговых отметок всей школы, необходимо выполнить следующие действия:

1. В главном меню «Обучение - > Предметы» задать фильтр: вид – по классам, класс/параллель – выбрать нужный класс (Рис. 2).

| Управление | Планирование  | Обучение | Расписание    | Журнал  | Отчеты     | Внеурочная де | ятельность | Pec |
|------------|---------------|----------|---------------|---------|------------|---------------|------------|-----|
| 40 Прел    | меты          |          |               |         |            |               |            |     |
|            |               |          |               |         |            |               |            |     |
| Вид        |               | Кл       | асс\Параллель |         |            |               |            |     |
| По класса  | м             | ▼ 9      | В             |         | •          |               |            |     |
| 🛤 Coxpai   | нить С Восста | ановить  | 🗢 Добавить    | 💿 Добав | ить модуль | ный предмет   | 🖨 Удалить  |     |
|            |               |          | Рис.          | 2       |            |               |            |     |

 В загрузившейся таблице с предметами найти нужный предмет и в столбце «Система оценивания» выбрать из выпадающего списка «Не оценивается» (Рис. 3).
В нашем примере выбираем по предмету родной язык (русский) - не оценивается. Нажимаем «Сохранить» в верхней левой части экрана (Рис. 2).

| Родной язык (русский) | Учитель Русский Язык | 1 4<br>2 4<br>3 4 | четверть 0.5<br>четверть 0.5<br>четверть 0.5 | Не оценивается▼ | <b>⇔</b> □  |
|-----------------------|----------------------|-------------------|----------------------------------------------|-----------------|-------------|
|                       |                      | 4 4               | четверть 0.5                                 | Балльная        |             |
|                       |                      | 1                 | четверть 1                                   | Зачёт/незачёт   |             |
| 0.5.woomoououuo       | F P P                | 2                 | четверть 🚺                                   | Не оценивается  | Honon Susta |
|                       |                      |                   |                                              |                 |             |

Рис. 3

3. По окончании учебного периода и при выставлении итоговых отметок, перейдите в «Журнал - > Итоговые отметки» (Рис. 4).

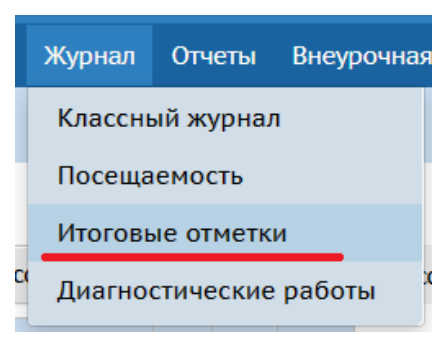

Рис. 4

4. Выберите класс/параллель, предмет, который не оценивается, нажмите на учебный период (Рис. 5).

| Итоговые        | отметки                 |                  |               |            |       |   |        |                 |
|-----------------|-------------------------|------------------|---------------|------------|-------|---|--------|-----------------|
| Класс\Параллель |                         | Пре              | дмет          |            |       |   | Учите. | ЛЬ              |
| 9B              |                         | ▼ Po             | дной язык (ру | /сский)    |       | • | Учите  | ель Русский Язы |
| Ученики         | Ученики Учебные периоды |                  | Год           | Экз.       | Итог. |   |        |                 |
|                 | <u>1 четверть</u>       | 2 четверть       | 3 четверть    | 4 четверть |       |   |        |                 |
| 1. Ученик Иван  | A Per                   | актировать итого | овые оценки   |            |       |   |        |                 |
| 2. Ученик Мария | U                       |                  |               |            |       |   |        |                 |
|                 |                         |                  |               |            |       |   |        |                 |

Рис. 5

5. В открывшемся экране можно выставить «**Не оценивается**» всему классу, нажав на кнопку, либо поставить конкретным ученикам: в столбце «**Оценка**» выбрать из выпадающего списка «**н/оц**» напротив фамилии, имени учащегося (учащихся) (Рис. 6). Сохраните все изменения.

| ¢       | Э Итоговые отметки/Редактирование итоговых отметок |             |                          |                |             |                 |  |
|---------|----------------------------------------------------|-------------|--------------------------|----------------|-------------|-----------------|--|
|         | 🛱 Сохранить                                        | С Восстано  | вить                     | Выстав         | ить всем "н | не оценивается" |  |
| Предмет |                                                    |             | 9В/Родной язык (русский) |                |             |                 |  |
| 3       | /чебный период                                     | 1 чет       | 1 четверть               |                |             |                 |  |
|         | Ученики                                            | Средняя оце | нка                      | Оцен           | ка          | _               |  |
|         | 1. Ученик Иван                                     |             |                          | н/оц 🔹         | н/оц        |                 |  |
|         | 2. Ученик Мария                                    |             |                          | оценка<br>н/оц |             |                 |  |
|         | 3. Ученик Ученик                                   |             |                          | н/а<br>осв.    |             |                 |  |

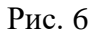

**Внимание!** Если в учебном плане есть предметы с системой оценивания «зачет/незачет» также важно своевременно выставлять итоговые отметки всем обучающимся в классах, в которых изучаются данные предметы, аналогично выставлению отметок по предметам с безотметочной системой оценивания (Рис. 7).

| Итоговые                                  | отметки/Реда   | ктирование ит                    | оговых отметок                   |  |  |  |  |
|-------------------------------------------|----------------|----------------------------------|----------------------------------|--|--|--|--|
| 🛱 Сохранить                               | С Восстановить | Выставить всем "з                | зачёт"                           |  |  |  |  |
| Предмет                                   | 6/Ин.яз./Вт    | 6/Ин.яз./Второй иностранный язык |                                  |  |  |  |  |
| Учебный период                            | 1 четверть     | 1 четверть                       |                                  |  |  |  |  |
| Ученики                                   | Средняя о      | ценка                            | Оценка                           |  |  |  |  |
| 1. Ученик 2                               |                |                                  |                                  |  |  |  |  |
|                                           |                |                                  | зачет •                          |  |  |  |  |
| 2. Ученик 3                               |                |                                  | 334461                           |  |  |  |  |
| 2. Ученик 3<br>3. Ученик 4                |                |                                  | зачёт незачёт                    |  |  |  |  |
| 2. Ученик 3<br>3. Ученик 4<br>4. Ученик 5 |                |                                  | зачёт<br>зачёт<br>незачёт<br>н/а |  |  |  |  |

Рис. 7

Таким образом, для того, чтобы показатель «% выставленных итоговых оценок за периоды» в отчете «Отчет по ведению электронных журналов» принимал максимальное значение, необходимо выставлять отметки **по всем предметам**, в том числе и по тем, которые являются безотметочными.